### 地図表示に関する設定

#### (太字は工場出荷時の設定です。)

|          | 設定項目                 |       | 内容                                                                                                    |                                     | 操                                                                           | 作                                                                                    | _                                        |       |
|----------|----------------------|-------|----------------------------------------------------------------------------------------------------|-------------------------------------|-----------------------------------------------------------------------------|--------------------------------------------------------------------------------------|------------------------------------------|-------|
|          |                      |       |                                                                                                    | 情報     報     投                      | 地図表示設定1<br>(4/2(7)アー): (1)<br>(1)<br>(1)<br>(1)<br>(1)<br>(1)<br>(1)<br>(1) | 120万歳 Price (1993)<br>1内高速 新市高市27<br>自動表示する<br>表示する<br>2023 #7531 #7552 #32143 #3113 | A102x1727<br>名前為高速                       |       |
|          | ハイウェイマップを<br>表示する    | 都市間高速 | ー<br>都市間高速を走行時、<br>「ハイウェイマップ」か<br>「ハイウェイサテライトマップ」で表示する。                                                                                                    | メニュー画面 設定 から<br>ユーザー設定を編集する         | バイウェイマッ<br>ジョイスティック<br>動かすと次ペーシ                                             | <b>ップ</b> を選ぶ<br>7を左右に<br>ジを表示します。                                                   | 「ハイウェイサテライト」<br>「ハイウェイマップ」<br>「表示しない」を選ぶ | 利用に   |
|          | (☞23ページ)             | 都市内高速 | 都市高速を走行時、<br>「ハイウェイマップ」か<br>「都市高マップ」で表示する。                                                                                                    | <u>地図衣示設</u> と」を選ぶ<br>ジョイスティックで選んで、 |                                                                             |                                                                                      | 「都市高マップ」<br>「ハイウェイマップ」<br>「表示しない」を選ぶ     | i応じた設 |
| 地図表      | ドライブスポットガィ<br>表示する   | イドを   | 画像(写真)データを持つ 3D ランドマークに<br>近づくと、自動的にその写真を表示する。                                                                                                    | 押して決定 メニュー画面を表示                     | ドライブスポットガ                                                                   | イドを選ぶ                                                                                | 「自動表示する」<br>「自動表示しない」を選ぶ                 | 定に変える |
| 表示に関する設定 | ランドマークセレクト           |       | 地図上に表示するランドマークの種類を選ぶ。<br>(複数選択可)<br>ランドマークの種類<br>「おすすめ表示」 「3Dランドマーク」<br>「ガソリンスタンド」 「コンビニ」<br>「ファミレス」 「ホテル」<br>「病院」 「銀行」<br>「郵便局」 「名所」<br>「スキー場」 「ファーストフード」<br>「駐車場」 「スポット」<br>「レジャー」 「グルメ」<br>「ショップ」 「キャンプ」 |                                     | ランドマークセレクト を選ぶ                                                              | 表示したいランドマークを選ぶ。                                                                      | 。<br>(地図表示に関する設定)<br>ー<br>ン<br>ジ         |       |
|          | 抜け道を表示する<br>(☞28ページ) |       | 抜け道を表示する。(縮尺: 10 m ~ 400 m)<br>(東京、名古屋、大阪の市街地およびその周辺の<br>観光地のみ。)                                                                                                    |                                     | 抜け道表示                                                                       | を選ぶ                                                                                  | 「す る」<br>「しない」を選ぶ                        |       |

利用に応じた設定に変える(地図表示に関する設定)

93

### 地図表示に関する設定

### 探索・案内に関する設定

#### (太字は工場出荷時の設定です。)

|          | 設定項目                            |          | 内容                                                                                  |                                                                                                    | 操作                                                                                                    | _                                                                                                    |                       |
|----------|---------------------------------|----------|-------------------------------------------------------------------------------------|----------------------------------------------------------------------------------------------------|----------------------------------------------------------------------------------------------------|----------------------------------------------------------------------------------------------------|-----------------------|
|          |                                 |          |                                                                                     | 情報 <u>設定</u> 行き先 <u>要請求しても無味す。</u> <u>第二子にも思えた</u> <u>要請求しても無味す。</u> <u>1-3-5</u> 提で無無す6 <u>システム協定</u> <u>ステナる地図に関する</u> 協定を変更します | 地図表示設定 2<br>カラー設定 2<br>ターの定 2<br>スケード クリア<br>・スペー<br>・シング シナー<br>スケロールモード 30<br>を行れ込 え示す 5<br>福代切解 リニア<br>・モロード (1002)<br>第月1 (1002)<br>第月1 (1002) | カラーボド<br><u> タモード</u><br>クリア 「<br>クリア 「<br>クリア 「<br>クリア 「<br>クリア 」<br>クリア 「<br>クリア 」<br>クリア 「<br>クリア 」<br>クリア 」<br>クール 」<br>家 4 マービ |                       |
| 地図表      | 地図画面のカラーを                       | 昼モード     | 画面のカラーの基本色を変更する。                                                                    | メニュー画面 設定 から                                                                                                    | カラー設定を選ぶ                                                                                                    | 「クリア (昼モード)                                                                                                    | 利用                    |
|          | 変更する                            | 夜モード     |                                                                                     | ユーザー設定を編集する<br>地図表示設定 を選ぶ                                                                                                    | ジョイスティックを左右に<br>動かすと次ページを表示します。                                                                                                    | 「ソフト」<br>「クール」<br>「ディマー <u>(</u> 夜モード)を選ぶ                                                                                                    | に 応じ                  |
| ホに       | フロントワイドで                        | ノースアップ   | 進行方向の地図を広く表示するか、自車マーク                                                               |                                                                                                    | フロントワイド表示を選ぶ                                                                                                    | 「センター」(ノースアップ時)<br>「フロントロイド・                                                                                                    | に設定                   |
| 関        | 表示する                            | ヘディングアップ |                                                                                     | ジョイスティックで選んで、                                                                                                    |                                                                                                    | (ヘディングアップ時)を選ぶ                                                                                                    | に変                    |
| する設定     | 3D スクロール表示の設定                   |          | バーチャルビュー(3D)の状態で地図表示の移<br>動を行う。またはスタンダードビュー(2D)に<br>戻して地図の移動を行う。                    | 押して決定<br>メニュー画面を表示                                                                                                    | スクロールモードを選ぶ                                                                                                    | 「2D( スタンダ - ドでスクロ - ル )」<br>「3D( バーチャルビューでスクロ - ル )」<br>を選ぶ                                                                                                    | (える<br>(地<br>邦        |
|          | 走行軌跡を表示する<br>(☞70ページ)           |          | 自車が走行した道筋を表示する。<br>(50 km 走行分まで)<br>地図が傾いているときは、表示されません。<br>走行軌跡を消すには「しない」を選んでください。 |                                                                                                    | 走行軌跡を選ぶ                                                                                                    | 「す る」<br>「しない」を選ぶ                                                                                                    | 図表示に関す                |
|          | 縮尺切替を設定する                       |          | ズームイン/ズームアウトの感覚で画面を拡大/縮小<br>できます。                                                   |                                                                                                    | 縮尺切替を選ぶ                                                                                                    | 「リニア」<br>「ノーマル」を選ぶ                                                                                                    | ッ<br>る<br>設<br>定<br>話 |
|          | ルートに戻る自動探索を設定する<br>(☞66ページ)     |          | ルートからはずれた場合、もとのルートに戻るルー<br>トを自動的に探索する。                                              | 情報 設 定 行き先<br><br>登録家(分を取す)<br>- ドセレクト<br>一般回表示設定<br>一般回表示設定<br>一般回表示設定<br>一般回表示設定<br>一般回表示設定<br>一般の表示                            | オートリルートを選ぶ                                                                                                    | 「す る」<br>「しない」を選ぶ                                                                                                    | し<br>つーザー             |
| 探索・      | 細街路探索を設定する<br>(☞58ページ)          |          | 出発地・経由地・目的地付近の細い道路(3.3 m以上<br>5.5 m 未満)も含めてルートを探索する。                                | 1-7-提定後編第56     マテム設定     保奈や案内に関する設定を変更します                                                                                       | 細街路探索を選ぶ                                                                                                    | 「す る」<br>「しない」を選ぶ                                                                                                    | 設定                    |
| 案内に関する設定 | インテリジェントルート探索を<br>設定する (☞59ページ) |          | 普段よく通る道を自動的に登録し、ルート探索<br>に反映する。                                                     | メニュー画面 設定 から<br>ユーザー設定を編集する                                                                                                    | インテリジェントルートを選ぶ                                                                                                    | 「す る」<br>「しない」を選ぶ                                                                                                    |                       |
|          | 横付け探索を設定する<br>(☞58ページ)          |          | 経由地・目的地付近の道幅が広い場合(約13m以上)<br>経由地や目的地の地点の前に到着するようにルートを<br>探索する。                      | 休祭・杀内設正  を選ぶ                                                                                                    | 横付け探索を選ぶ                                                                                                    | 「す る」<br>「しない」を選ぶ                                                                                                    |                       |
|          | 帰り道のルート探索を自動で行う                 |          | 自車が目的地に近づくと、自動的に帰り道の<br>ルートを探索する。                                                   |                                                                                                    | 自動帰路探索を選ぶ                                                                                                    | 「す る」<br>「しない」を選ぶ                                                                                                    |                       |
|          | - 曜日時間規制探索を設定する<br>(☞61ページ)     |          | 規制時間帯(月/曜日/時間)を考慮して探索す<br>るか、これらを考慮せずに常時規制されている<br>状態とみなして探索するかを設定する。               |                                                                                                    | 曜日時間規制を選ぶ                                                                                                    | 「す る」<br>「しない」を選ぶ                                                                                                    |                       |

# 探索・案内に関する設定

#### (太字は工場出荷時の設定です。)

|        | 設定項目                                    |        | 内容                                                                              |                                                                                                    | 操作                                           | _                    |                                                                                                    |           |  |
|--------|-----------------------------------------|--------|---------------------------------------------------------------------------------|----------------------------------------------------------------------------------------------------|----------------------------------------------|----------------------|----------------------------------------------------------------------------------------------------|-----------|--|
|        |                                         |        |                                                                                 |                                                                                                    |                                              | 情報                   | 伊美・王内田学2     (1):1/9 秋寒雨 )     (大丁る)     (1):1/9 秋寒雨 )     (大丁る)     (1):1/9 秋寒雨 )     (大丁る)     (1):1/1 天元丁る     (大丁る)     (1):1/1 天元丁る     (1):1/1 天元丁る     (1):1/1 天元丁る     (1):1/1 天元丁る     (1):1/1 天元丁る     (1):1/1     (1):1/1     (1):1/1     (1):1/1     (1):1/1     (1):1/1     (1):1/1     (1):1/1     (1):1/1     (1):1/1     (1):1/1     (1):1/1     (1):1/1     (1):1/1     (1):1/1     (1):1/1     (1):1/1     (1):1/1     (1):1/1     (1):1/1     (1):1/1     (1):1/1     (1):1/1     (1):1/1     (1):1/1     (1):1/1     (1):1/1     (1):1/1     (1):1/1     (1):1/1     (1):1/1     (1):1/1     (1):1/1     (1):1/1     (1):1/1     (1):1/1     (1):1/1     (1):1/1     (1):1/1     (1):1/1     (1):1/1     (1):1/1     (1):1/1     (1):1/1     (1):1/1     (1):1/1     (1):1/1     (1):1/1     (1):1/1     (1):1/1     (1):1/1     (1):1/1     (1):1/1     (1):1/1     (1):1/1     (1):1/1     (1):1/1     (1):1/1     (1):1/1     (1):1/1     (1):1/1     (1):1/1     (1):1/1     (1):1/1     (1):1/1     (1):1/1     (1):1/1     (1):1/1     (1):1/1     (1):1/1     (1):1/1     (1):1/1     (1):1/1     (1):1/1     (1):1/1     (1):1/1     (1):1/1     (1):1/1     (1):1/1     (1):1/1     (1):1/1     (1):1/1     (1):1/1     (1):1/1     (1):1/1     (1):1/1     (1):1/1     (1):1/1     (1):1/1     (1):1/1     (1):1/1     (1):1/1     (1):1/1     (1):1/1     (1):1/1     (1):1/1     (1):1/1     (1):1/1     (1):1/1     (1):1/1     (1):1/1     (1):1/1     (1):1/1     (1):1/1     (1):1/1     (1):1/1     (1):1/1     (1):1/1     (1):1/1     (1):1/1     (1):1/1     (1):1/1     (1):1/1     (1):1/1     (1):1/1     (1):1/1     (1):1/1     (1):1/1     (1):1/1     (1):1/1     (1):1/1     (1):1/1     (1):1/1     (1):1/1     (1):1/1     (1):1/1     (1):1/1     (1):1/1     (1):1/1     (1):1/1     (1):1/1     (1):1/1     (1):1/1     (1):1/1     (1):1/1     (1):1/1     (1):1/1     (1):1/1     (1):1/1     (1):1/1     (1):1/1     (1):1/1     (1):1/1     (1):1/1     (1):1/1     (1):1/1     (1):1/1     (1):1/1     (1):1/1     (1):1/1     (1):1/1     (1):1/1     (1):1 | ハイウェイ分林集内 |  |
|        | <mark>ハイウェイ分岐案内を表示する</mark><br>(☞26ページ) |        | 3D ハイウェイ分岐案内を表示する。                                                              | メニュー画面 設定 から<br>ユーザー設定を編集する<br>探索・案内設定 を選ぶ                                                                                                    | ハイウェイ分岐案内<br>ジョイスティックを左右に<br>動かすと次ページを表示します。 | 「表示する」<br>「表示しない」を選ぶ | 利用<br>に応じ<br>-                                                                                                    |           |  |
|        | <b>ハイウェイ入</b> 口案内を<br>(☞26ページ)          | 表示する   | 都市高速の入口付近で 3D ハイウェイ入口案内<br>を表示する。                                               |                                                                                                    | ハイウェイ入口案内を選ぶ                                 | 「表示する」<br>「表示しない」を選ぶ |                                                                                                    |           |  |
| 探      | 一般道拡大図を表示する                             | 交差点拡大図 | フロントビュー交差点拡大図を表示する。                                                             |                                                                                                    | 一般道拡大図を選ぶ                                    | 「表示する」<br>「表示しない」を選ぶ | と こう こう こう こう こう こう こう こう こう こう こう こう こう                                                                                                    |           |  |
| 索・     |                                         | レーンガイド | 3D レーンガイドを表示する。                                                                 |                                                                                                    |                                              | 「表示する」<br>「表示しない」を選ぶ |                                                                                                    |           |  |
| 案<br>内 | 方面看板を表示する<br>(☞27ページ)                   |        | 一般道でのルート案内中、方面看板の表示を設定<br>する。                                                   | _                                                                                                    | 方面看板表示を選ぶ                                    | 「表示する」<br>「表示しない」を選ぶ |                                                                                                    |           |  |
| に<br>関 | <b>レーン看板を表示する</b><br>(☞27ページ)           |        | ー般道でのルート案内中、レーン看板の表示を設定<br>する。                                                  |                                                                                                    | レーン看板表示を選ぶ                                   | 「表示する」<br>「表示しない」を選ぶ |                                                                                                    |           |  |
| する     | ルートガイドを表示する<br>(☞27ページ)                 |        | ー般道でのルート案内中、ルートガイドの表示<br>を設定する。                                                 | 探索・案内設定 3 の<br>画面を表示するには                                                                                                    | ルートガイド表示を選ぶ                                  | 「表示する」<br>「表示しない」を選ぶ | る設定                                                                                                    |           |  |
| 設<br>定 | ルートスクロールを設定する<br>(☞67ページ)               |        | ルート案内中、「ジョイスティック」を上下方向<br>に倒すとルートに沿って画面をスクロールさせ、<br>ルートを確認できる。                  | 時末 * 期内設定当         手がな* 東京 >         表示する           ●>>な*(な 東京 >         長示する           ●>>な*(な 東京 >         しない           構築理義京         桃田地           目的地方向直線         表示しない           繁年考想参約         自           新田ルート比較         す る | ルートスクロールを選ぶ                                  | 「す る」<br>「しない」を選ぶ    | こう<br>  ユーザー<br>  設 定                                                                                                    |           |  |
|        | 残りの距離表示を設定する                            |        | 残りの距離と到着予想時刻を「目的地」まで、<br>または「経由地」までに設定する。                                       | デオる名称進内         する           ● ##1         ##2         ##7         ##7         ##7           ジョイスティックを         たたに         新かさ         ##7                                                                                            | 残距離表示を選ぶ                                     | 「目的地」<br>「経由地」を選ぶ    |                                                                                                    |           |  |
|        | 目的地方向の表示を設定する<br>(☞29ページ)               |        | 現在地画面または地図モード画面で、目的地へ<br>の方向直線の表示を設定する。                                         | ジョイスティックで選んで、                                                                                                    | 目的地方向直線を選ぶ                                   | 「表示する」<br>「表示しない」を選ぶ |                                                                                                    |           |  |
|        | 到着予想時刻の計算方法を設定<br>する                    |        | 到着予想時刻を計算する方法(自動/手動)を選ぶ。<br>手動を選んだ場合は、到着予想時刻を算出する際に<br>基準となる平均車速(高速道/一般道)を入力する。 | 押して決定<br>メニュー画面を表示                                                                                                    | 到着予想時刻を選ぶ                                    | 「自 動」<br>「手 動」を選ぶ    |                                                                                                    |           |  |
|        | 新旧ルート比較の設定をする<br>(☞64ページ)               |        | DRGS、曜日時間規制探索でルートを変更した<br>とき、変更前と変更後の比較画面を表示する。                                 |                                                                                                    | 新旧ルート比較を選ぶ                                   | 「す る」<br>「しない」を選ぶ    |                                                                                                    |           |  |
|        | 分岐点の音声案内を設                              | 定する    | 分岐点までの距離と曲がる方向を音声案内するとき、<br>その交差点名や高速道路の方面名も案内する。                               |                                                                                                    | 分岐名称案内を選ぶ                                    | 「す る」<br>「しない」を選ぶ    |                                                                                                    |           |  |

ビーコンからの VICS 情報を利用するには、別売の VICS ビーコン受信機が必要です。

### (太字は工場出荷時の設定です。)

|         | 設定項目                          |       | 内容                                                                                                    |                                                                                           | 操作                                           |                                                                                                    |                                                                                                    |                                                                            |  |
|---------|-------------------------------|-------|----------------------------------------------------------------------------------------------------|-------------------------------------------------------------------------------------------|----------------------------------------------|----------------------------------------------------------------------------------------------------|----------------------------------------------------------------------------------------------------|----------------------------------------------------------------------------|--|
| VICSに関す | 交通情報を利用してルートを探索する<br>(☞61ページ) |       |                                                                                                    |                                                                                           |                                              | 情報     設定     行き先       壁麺20/1を編集64     モードセレクト       増減一を編集64     モードセレクト       増減一を編集64     増速 未満力度       増減一を編集64     ビステム設定       リマクロシント     マンテム設定       VICSに関する設定を変更します     VICSに関する設定を変更します | VICS 設定1         する           VICS 設計序集)         する           文学機能         天示する(159)           空影機能         天示する(169)           空影機能         元示する(169)           ご満環境         二活・泉川           VICS マーク         重素・泉川           地学         天示する           地学         天示する           地学         天示する           地学         天示する | VICS経経現象<br>VICS総経現象<br>レムない<br>VICSの情報を考慮した現象方法を<br>設定します。<br>項目を選択してください |  |
|         |                               |       | ルート探索時に、VICS 情報を利用したルート<br>探索を行います。(VICS 経路探索)<br>ルート案内中も、VICS の渋滞・規制情報を考慮<br>して、ルートを自動的に変更します。(DRGS) | メニュー画面 <u>設 定</u> から<br>ユーザー設定を編集する<br>VICS 設定 を選ぶ<br>ジョイスティックで選んで、<br>押して決定<br>メニュー画面を表示 | VICS 経路探索<br>ジョイスティックを左右に<br>動かすと次ページを表示します。 | 「す る」<br>「しない」を選ぶ                                                                                                    | 利用に応じた設定に変                                                                                                    |                                                                            |  |
|         | 文字情報を表示する<br>(☞83ページ)         |       | ビーコンで受信した文字情報を画面上に自動表示<br>する時間を設定する。<br>表示時間を過ぎると消去されます。                                              |                                                                                           | 文字情報を選ぶ                                      | 「表示する(10 秒)」<br>「表示する(15 秒)」<br>「表示する(20 秒)」<br>「表示しない」を選ぶ                                                                                                    |                                                                                                    |                                                                            |  |
|         | 図形情報を表示する<br>(☞83ページ)         |       | ビーコンで受信した図形情報を画面上に自動表<br>示する時間を設定する。<br>表示時間を過ぎると消去されます。                                              |                                                                                           | 図形情報を選ぶ                                      | 「表示する(10秒)」<br>「表示する(15秒)」<br>「表示する(20秒)」<br>「表示しない」を選ぶ                                                                                                    | んる<br>( V<br>I<br>C                                                                                                    |                                                                            |  |
|         | <br>渋滞情報を表示する<br>(☞83ページ)     |       | 渋滞情報を受信したときに渋滞を示す矢印を地図<br>上にどのタイプで表示させるか設定する。                                                         |                                                                                           | 渋滞情報を選ぶ                                      | 「渋滞・混雑・渋滞なし」<br>「渋滞・混雑・不明」<br>「渋滞・混雑」<br>「表示しない」を選ぶ                                                                                                    | こに関する                                                                                                    |                                                                            |  |
| る<br>設  | 情報マークを表示する<br>(☞86、87ページ)     | 事象・規制 | 事象・規制マークを地図上に表示する。                                                                                    |                                                                                           | VICS マーク を選ぶ                                 | 「表示する」<br>「表示しない」を選ぶ                                                                                                    | 設<br>定<br>)                                                                                                    |                                                                            |  |
| 定       |                               | 駐車場   | 駐車場マーク、SA・PA マークを地図上に表示する。                                                                            |                                                                                           |                                              | 「表示する」<br>「表示しない」を選ぶ                                                                                                    | ユーザー<br>設 定                                                                                                    |                                                                            |  |
| -       | VICS 情報受信時の案内方法を<br>設定する      |       | 案内方法は、<br>「音声」「()で VICS 情報を受信しま<br>した」の音声で案内します。<br>「ビープ音」「ピッ」の音で案内します。<br>「案内しない」受信時の案内は行いません。       | VICS 設定 2 の画面を<br>表示するには<br>VICS型標準 ビーブ目<br>VICS型標準 レムない<br>VICS型/MP2<br>目転表する            | VICS 受信案内<br>を選ぶ                             | 「音 声」<br>「ビープ音」<br>「案内しない」を選ぶ                                                                                                    |                                                                                                    |                                                                            |  |
|         |                               | -3    | VICS 音声案内時に、ルート前方の渋滞状況を<br>地図表示する。(VICS オートスケール)                                                      |                                                                                           | VICS オートスケール を選ぶ                             | 「す る」<br>「しない」を選ぶ                                                                                                    |                                                                                                    |                                                                            |  |
|         | FM 文字多重放送を自動<br>(☞90ページ)      | 勧表示する | 停車すると FM 文字多重放送を自動表示する。<br>(FM インフォメーション)                                                             | 左右に動かす                                                                                    | FMインフォメーション<br>を選ぶ                           | 「自動表示する」<br>「自動表示しない」を選ぶ                                                                                                    |                                                                                                    |                                                                            |  |

(VICS に関する設定)

VICS に関する設定

### システムに関する設定

(太字は工場出荷時の設定です。)

|            | 設定項目            |              | 内容                                                                                                    |                                                  | 操                                                                                                    | 作                                                                         |                                                                                                    |                            |
|------------|-----------------|--------------|----------------------------------------------------------------------------------------------------|--------------------------------------------------|----------------------------------------------------------------------------------------------------|---------------------------------------------------------------------------|----------------------------------------------------------------------------------------------------|----------------------------|
| VICSに関する設定 |                 |              |                                                                                                    | 情報                                               | VICS 設定 2<br>VICS 設定 2<br>VICS 設定 2<br>VICS 設定 2<br>VICS 設定 2<br>VICS 設定 2<br>VICS 設定 2<br>VICS 設定 2<br>VICS 設定 2<br>VICS 設定 2<br>VICS 設定 2<br>VICS 設定 2<br>VICS 設定 2<br>VICS 設定 2<br>VICS 設定 2<br>VICS 設定 2<br>VICS 設定 2<br>VICS 設定 2<br>VICS 設定 2<br>VICS 設定 2<br>VICS 設定 2<br>VICS 設定 2<br>VICS 支信 2<br>VICS 支信 2<br>VICS 大 2<br>VICS 大 2<br>VICS 大 2<br>VICS 大 2<br>VICS 大 2<br>VICS 大 2<br>VICS 大 2<br>VICS 大 2<br>VICS 大 2<br>VICS 大 2<br>VICS 大 2<br>VICS 大 2<br>VICS 大 2<br>VICS 大 2<br>VICS 大 2<br>VICS 大 2<br>VICS 大 2<br>VICS T<br>VICS T<br>V | ビーブ音<br>しない<br>自動表示する<br>小型車両<br>ネット運動 する<br>m3 VC1 (WS2) 4341 13452 1363 | #4段定           税車商         小空車商           小空車商         大空車商           大空車商         大空車商           大空車店         大空車店           大空車店         大空車店           大空車店         大空車店   Final State State Sta |                            |
|            | 自車の車種を設定する      |              | VICS に車種の情報を送り、交通情報作成に役立てます。<br>車種の設定内容は、<br>「軽車両」: ナンバープレート「40」「50」(黄色)<br>「小型車両」: ナンバープレート「5 *」「5 * *」<br>「7 *」「7 **」<br>「普通車両」: ナンバープレート「3 *」「3 * *」<br>「大型車両」: ナンバープレート「1 *」「1 * *」<br>「特定車両」: 小型車両・普通車両の「8 *」<br>「大型特定」: 大型車両の「8 *」 | メニュー画面 <u>設定</u> から<br>ユーザー設定を編集する<br>VICS設定 を選ぶ | 車種設定<br>ジョイスティック<br>動かすと次ペー                                                                                                    | を選ぶ<br>クを左右に<br>ジを表示します。                                                  | 「軽 車 両」<br>「小型車両」<br>「普通車両」<br>「大型車両」<br>「特定車両」<br>「大型特定」を選ぶ                                                                                                    | 利用に応じた設定に変え                |
|            | チューナー設定         |              | 84ページをご覧ください。                                                                                                    |                                                  | チューナー設                                                                                                    | 定を選ぶ                                                                      | 「す る」<br>「しない」を選ぶ                                                                                                    | る<br>( シ<br>マ              |
| システムに関する設定 | 画面の明るさを調整<br>する | 昼モード<br>夜モード | 画面の明るさを調整する。                                                                                                    | 情報                                               | 明るさ調整                                                                                                    | を選ぶ                                                                       | 「明るい」<br>「中 間」<br>「暗 い」を選ぶ                                                                                                    |                            |
|            | 画面を昼/夜で切り替える    |              | 昼/夜画面の切り替え方法を選ぶ。                                                                                                    | システムに関する設定を変更します                                 | 昼夜切替                                                                                                    | を選ぶ                                                                       | 「スモールランプ」<br>「時刻」を選ぶ                                                                                                    | ぼ<br>す<br>す<br>る<br>る<br>い |
|            | ビープ音を設定する       |              | リモコン操作時に出るビープ音を設定する。                                                                                                    | メニュー画面 設 定 から<br>ユーザー設定を編集する<br>システム設定 を選ぶ       | ビー <i>プ</i> 音                                                                                                    | を選ぶ                                                                       | 「BEEP」<br>「サウンド1」<br>「サウンド2」<br>「OFF」を選ぶ                                                                                                    | 設定<br>ユーザー<br>設            |
|            | トークバック音声を設定する   |              | ルート案内・VICS案内以外の音声案内を<br>する/しないを設定する。                                                                                                    | ジョイスティックで選んで、<br>押して決定<br>メニュー画面を表示              | トークバック                                                                                                    | っを選ぶ                                                                      | 「す る」<br>「しない」を選ぶ                                                                                                    |                            |
|            | ナビミュートを設定する     |              | 音声案内中に、パナソニック製カーオーディオの<br>音声を出さなくする。<br>(ナビミュートコードを接続してください。☞取付説明書)                                                                                                    |                                                  | ナビミュー                                                                                                    | トを選ぶ                                                                      | 「す る」<br>「しない」を選ぶ                                                                                                    |                            |
|            | ボイスメニューの設定をする   |              | メニュー画面表示中に選択されている項目を音声<br>で読み上げる。                                                                                                    |                                                  | ボイスメニュ                                                                                                    | - を選ぶ                                                                     | 「す る」<br>「しない」を選ぶ                                                                                                    |                            |

# システムに関する設定

#### (太字は工場出荷時の設定です。)

| 設定項目   |                                    | 内容                                                      |                                                                                                    | 操作                                                                                                    |                                                      |                |
|--------|------------------------------------|---------------------------------------------------------|----------------------------------------------------------------------------------------------------|----------------------------------------------------------------------------------------------------|------------------------------------------------------|----------------|
|        |                                    |                                                         | 情報<br>2015年11日<br>2015年11日 | システム部定で           職価位置構築         X:0         Y:0           593 入力         レムい           直道北-北小丁         FY PE1           177 5557         す           事業補正係数         自私記定           ジスルの加減化         第21           東田1         #R2         第21 |                                                      |                |
| シ      | 画面表示位置を調整する                        | 20ページをご覧ください。                                           | メニュー画面 設 定 から<br>ユーザー設定を編集する                                                                                                    | 画面位置調整<br>ジョイスティックを左右に<br>動かすと次ページを表示します。                                                                                                    | 画面位置を調整する                                            | ,<br>J         |
| ステ     | 車載用カメラを設定する                        | 車のチェンジレバーをリバースに入れると、<br>自動的に車載用カメラの映像に切り替わる。            |                                                                                                    | カメラ設定を選ぶ                                                                                                    | 「す る」<br>「しない」を選ぶ                                    | // (<br>/<br>言 |
| ムに     | 自車マークを変更する                         | お好みの自車マークに変更する。<br>(ただし、ハイウェイマップ表示中は除く)                 | ジョイスティックで選んで、<br>押して決定                                                                                                    | 自車マークセレクトを選ぶ                                                                                                    | 自車マーク(TYPE1 ~ 4)<br>を選ぶ                              |                |
| 関<br>す | <b>マップマッチングを</b> 設定する<br>(☞116ページ) | 通常は「する」に設定してください。                                       | メニュー画面を表示                                                                                                    | <b>マップマッチング</b> を選ぶ                                                                                                    | 「す る」<br>「しない」を選ぶ                                    |                |
| る設定    | 車速補正係数を設定する<br>(☞18ページ)            | 車速補正係数を自動または手動に設定する。<br>通常は「自動」に設定してください。               |                                                                                                    | 車速補正係数を選ぶ                                                                                                    | 「自動設定」<br>「手動設定」を選ぶ<br>「手動設定」を選んだ場合は、<br>車速補正係数を入力する |                |
|        | ジャイロセンサーを設定する                      | ジャイロセンサーからの情報を考慮したマップ<br>マッチングをする。<br>通常は「する」に設定してください。 |                                                                                                    | ジャイロ設定を選ぶ                                                                                                    | 「す る」<br>「しない」を選ぶ                                    |                |
|        | 本機の内容を購入時(工場出荷時)<br>の状態に戻す         | 登録ポイント・登録ルートおよび設定した内容が<br>すべて消去される。<br>十分確認のうえ行ってください。  | Hr.                                                                                                    | システムの初期化を選ぶ                                                                                                    | 「初期化する」<br>「前の画面に戻る」を選ぶ                              | ユーザ·<br>設 定    |

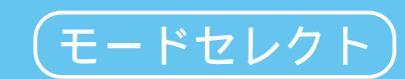

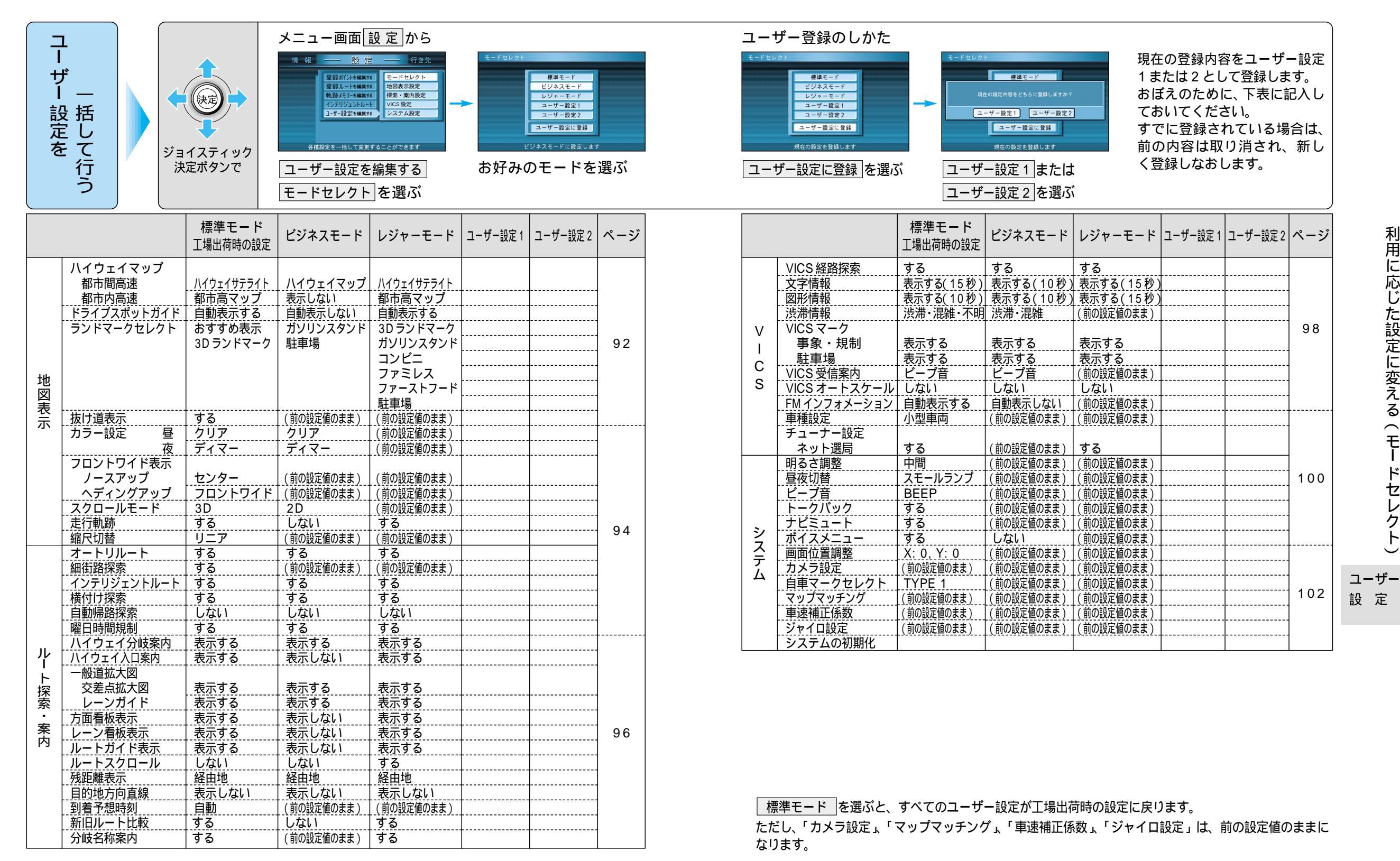

利用に応じた設定に変える(モー ドセレクト